## How to Change a Salary

1. Bring up the employee record in Enrollment Management.

| OFBB                    | Enrollments                                                                                                    |
|-------------------------|----------------------------------------------------------------------------------------------------|
|                         | Quick Search                                                                                                    |
| System Codes            | ID E00256383 Last Name Disney First Name Mickey                                                                         |
| Address Setup           | Save Reset Active History History Detail OE History Revert OSC Request Page Healthy Futures Beneficiaries Beneficiaries |
| Contact Setup           |                                                                                                    |
| Security Setup          | Member IDs Member Info Dependents Case Notes Other Group Coop Employment DSC Events Reinstate All Term All              |
| Plan Management         |                                                                                                    |
| Contact Management      | Save Reset Active History Detail Revert                                                                                 |
| F Enrollment Management | are react nate intony finitely feature react                                                                            |
| Enroliments             |                                                                                                    |
| Unsaved Enrollments     |                                                                                                    |
| Termination Approval    |                                                                                                    |
| Affidavit Fulfillment   |                                                                                                    |
| Email Notifications     |                                                                                                    |
| Member QSC Request(0)   |                                                                                                    |

2. Click on Employment tab as shown above.

| Employn               | ients                            |                                        |             |                                              |             |
|-----------------------|----------------------------------|----------------------------------------|-------------|----------------------------------------------|-------------|
| Member : M            | ickey Disney                     |                                        |             |                                              |             |
| Institution<br>Number | Employment Type                  | Member Type                            | Transaction | Emp Type/Mem Type<br>Termination Reason Type | Termination |
| 2243                  | Administrator Licensed-Full Time | Non Represented - Beaverton            | 10-31-2013  | Change in Employment                         | 11-06-2013  |
| 2243                  | Retiree-Administrator            | Retiree/Non Represented -<br>Beaverton | 11-07-2013  |                                              |             |
| $\smile$              |                                  |                                        |             |                                              |             |
| Add Clos              | e                                |                                        |             |                                              |             |

3. Click on current Institution Number as shown above.

| Educational Entity     |                     |             |               |         |
|------------------------|---------------------|-------------|---------------|---------|
| Name                   |                     | Institu     | tion Number   |         |
| Beaverton SD 48J       |                     | 2243        |               |         |
| Types                  |                     |             |               |         |
| Member                 |                     |             |               | _       |
| Non Represented - Bea  | averton             |             |               |         |
| Employment             |                     |             |               |         |
| Administrator Licensed | -Full Time          |             |               | -       |
| Emp Type/Mem Type      | Termination Reason  |             | Payment Type  |         |
| ļ                      |                     | <b>1</b>    | J             |         |
| Dates                  |                     |             |               |         |
| Original Hire          | Emp/Mem Type Change | Termination | Benefits Paid | Through |
| 10-31-2013             | 02-01-2014          |             |               |         |
| ,                      |                     | -           |               |         |
| Details                |                     |             |               |         |
|                        |                     |             |               |         |

4. Click on Salary tab as shown above.

| Salary  |             |                      |                     |              |                 |              |             |               |
|---------|-------------|----------------------|---------------------|--------------|-----------------|--------------|-------------|---------------|
| Salary  | Salary Type | Payroll<br>Frequency | Agency              | Hours Worked | Salary Eff Date | Sal Exp Date | Modified By | Modified Date |
| 2500.00 | Annually    | Monthly              | Beaverton SD<br>48J |              | 01-MAR-14       |              | mordicat    | 04-FEB-14     |
| Back    |             |                      |                     |              |                 |              |             |               |

5. Click on the current Salary as shown above.

## My OEBB – How to Change a Salary

| Salary              | Diamau                 |                 |
|---------------------|------------------------|-----------------|
| Salary Details      | Disney                 |                 |
| Salary type         | Salary                 |                 |
| Annually Salary - M | Ionthly Payroll Freq 🔻 | 2500.00         |
| Hours Worked        | Salary Eff Date        | Salary Exp Date |
|                     |                        |                 |
| Update              | Back                   |                 |

6. Click on the update button. This will open another Salary Detail box.

| Salary Details: Cu                  | rrent                 |                   |  |
|-------------------------------------|-----------------------|-------------------|--|
| Salary type<br>Annually Salary - Mo | onthly Payroll Freq 🔻 | Salary<br>2500.00 |  |
| Hours Worked                        | Salary Eff Date       | Salary Exp Date   |  |
| Salary Details:Nev                  | 1                     |                   |  |
| Salary Type<br>ANNUALLY Salary      |                       |                   |  |
| Annually Salary - Mo                | onthly Payroll Freq   | 2575.00           |  |
| Salary Eff Date                     | Hours Worked          | 1                 |  |

7. Enter the Salary Type, Salary Amount, and Salary Effective Date. Click Save.

Note:

Salary can only be retro back 30 days. Hourly Salary – Requires Weekly Hours Worked Monthly and Weekly Salary – Does not require Hours Worked

8. You will see "Record Saved Successfully" at the top of the page.